# Partes de una ventana

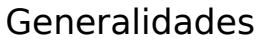

En Microsoft Windows aparecen bastantes tipos de ventanas, pero hay una serie de elementos comunes que suelen aparecer en casi todas ellas. Sus colores se pueden configurar para adaptarlos al gusto de cada usuario.

### Barra de título

Suele contener el nombre del programa y el del archivo que está manejando. Cuando se arrastra, cambia la posición de la ventana en la pantalla.

### Botón de minimizar

Cuando se pulsa sobre él, la ventana se colapsa a un icono que aparece en la barra de tareas. Si se pulsa sobre el icono, la ventana recupera sus dimensiones originales.

### Botón de maximizar

Cuando se pulsa sobre él, la ventana se amplia hasta ocupar toda la pantalla (salvo la barra de tareas). Entonces el botón de maximizar se convierte en el **botón de restaurar**, que sirve para devolver a la ventana sus dimensiones originales pulsando sobre él.

### Botón de cerrar

Cuando se pulsa sobre él, se cierra definitivamente la ventana. Si la ventana contenía un programa, es como si se saliera de él; si era un documento manejado por una aplicación, es como cerrarlo.

# Icono del menú de control

Cuando se pulsa sobre él aparecen una serie de opciones para poder hacer con el teclado lo mismo que se hace con el ratón. El icono cambia de una ventana a otra.

### Bordes y esquinas

Arrastrándolos, cambia el tamaño de la ventana. En la esquina inferior derecha de algunas ventanas hay una zona prevista para cambiar el tamaño de la ventana más cómodamente.

### Barras de desplazamiento

Cuando el contenido de la ventana no cabe en la zona que se le ha asignado, aparecen estas barras que permiten observar todo el contenido real de la ventana. Si se arrastra el botón que tienen, se va directamente a la parte deseada. Si se pulsa en las flechas, se desplaza suavemente el contenido. Si se pulsa entre la flecha y el botón, el contenido se desplaza más rápidamente.

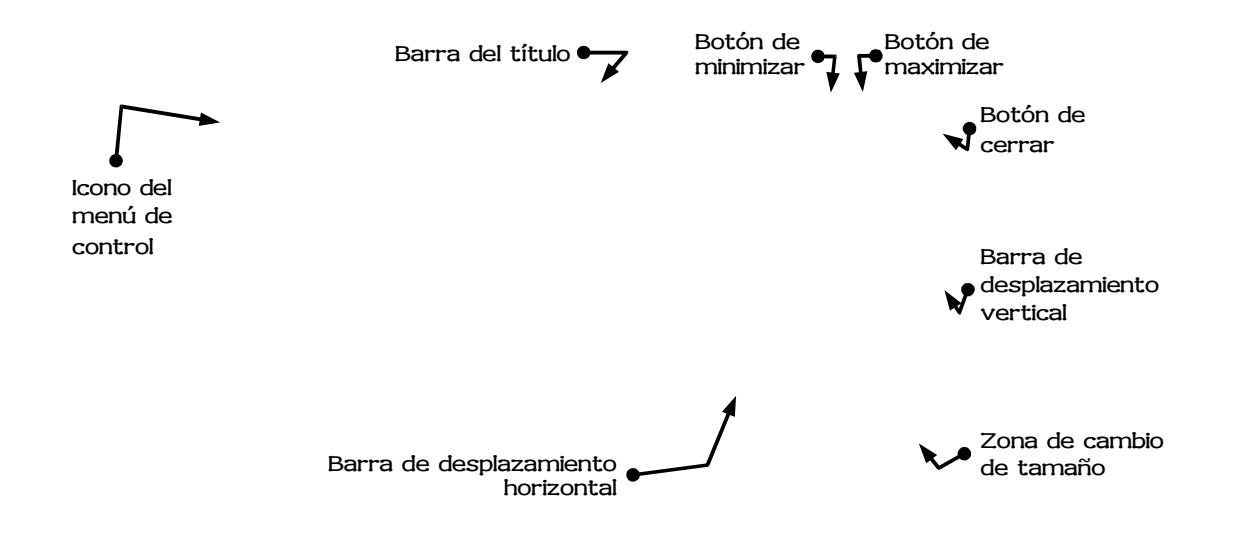

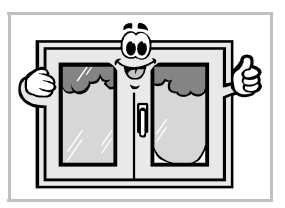